## Other products from GSD

| omplement any building.                                                        | n, with modern a            | esthetics, will              |                       |                         |                         |
|--------------------------------------------------------------------------------|-----------------------------|------------------------------|-----------------------|-------------------------|-------------------------|
| GSD Digital Keypad<br>GSD Proximity Switch<br>GSD Biometric Switch             |                             |                              |                       |                         |                         |
| Features:<br>- 50 users                                                        |                             | GSD 2 DOOR<br>Digital keypad | GSD DIGITAL<br>KEYPAD | GSD PROXIMITY<br>SWITCH | GSD BIOMETRIC<br>SWITCH |
| <ul> <li>Access control</li> <li>Door monitoring</li> </ul>                    | Multi format<br>RFID reader |                              |                       | ~                       |                         |
| Manager user     Fire and intruder alarm interface     Backlighting            | PIN ACCESS                  | ~                            | ~                     |                         | ~                       |
| <ul> <li>Tamper resistant</li> <li>S Amo relays</li> </ul>                     | FingerPrint<br>Access       |                              |                       |                         | ~                       |
| - Indoor or outdoor use                                                        | IP Rating                   | IP67                         | IP67                  | IP67                    | IP65                    |
| <ul> <li>Robust polycarbonate housing<br/>with stainless steel keys</li> </ul> | No of doors<br>controlled   | 2 door                       | 1 door                | 1 door                  | 1 door                  |
|                                                                                |                             |                              |                       |                         |                         |

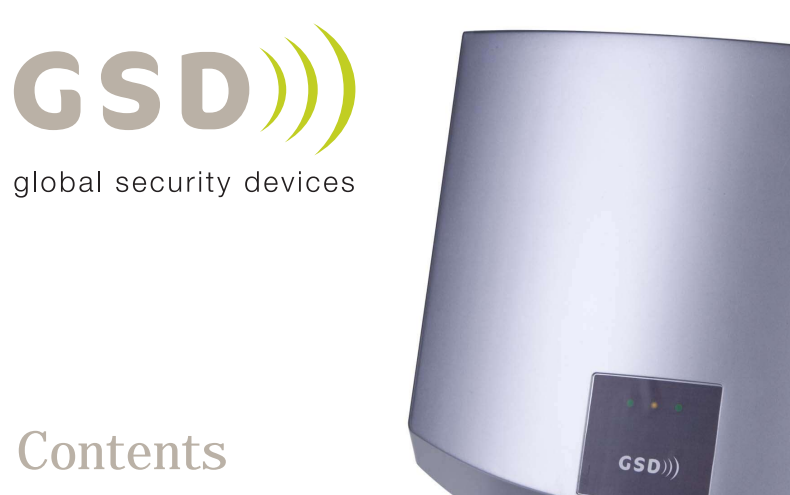

Installation Instructions 3

Installation Diagrams 4

System Overview 6

Wiring Diagrams 8

Network Diagrams 9

Operation Instructions 12

Fingerprint Enrollment 19

GSD Wi-Corporate Controller

Installation & User Manual v2.02

GSD))

global security devices

No.1 Turnpike Business Park, Ballymount, Dublin 22, Ireland. Telephone: +353 1 524 2691. Fax: +353 1 4430 430.

3

## Technical Specs - GSD Wi-Corporate Controller

| Power Supply        | 230 VAC                   |
|---------------------|---------------------------|
| Current consumption | 30mA                      |
| Fuse Rating         | 230VAC 315mA T            |
| Moisture Resistance | Indoor Use Only           |
| Dimensions          | W. 260mm D. 262mm H. 55mm |

## Technical Specs - Wi-Corporate Door Controls

| Power Supply                        | 12 DC                    |
|-------------------------------------|--------------------------|
| Current consumption                 | 110mA                    |
| Current consumption with load (max) | 145mA                    |
| Relay Contact Rating                | 5 Amps / 230V ac         |
| Operating Temperature               | - 20°C to +60°C          |
| Moisture Resistance                 | IP 67 (IP65 on Wi-Bio)   |
| Dimensions - Flush Mount            | W. 87mm D. 21mm H. 119mm |
| - Surface Mount                     | W. 87mm D. 35mm H. 119mm |

### Features

| Doors controlled                            | 20                  |
|---------------------------------------------|---------------------|
| Users                                       | 30000               |
| User Groups                                 | 128*                |
| Time Zones                                  | 128                 |
| Door Groups                                 | 128                 |
| Reporting Facility                          | Yes                 |
| Challenge Facility                          | Yes                 |
| Logging                                     | Unlimited           |
| Input/Output Mapping                        | CCTV & Lift control |
| Supports Wireless & RS485 Networks          | Yes                 |
| Automatic Backup Facility                   | Yes                 |
| Database Encryption                         | Yes                 |
| * 30000 individual usergroups are available |                     |

## Installation Steps

| Step | Description                                                                               | Page  |
|------|-------------------------------------------------------------------------------------------|-------|
| 1    | Install the Controller using the Installation Diagrams                                    | 4-5   |
| 2    | Wire the Controller using the Wiring Diagrams                                             | 8     |
| 3    | Install and wire each Door Control. Refer to the Door Control<br>Manual for instructions. |       |
| 4    | Connect the Controller to the PC using Network Diagrams                                   | 9-11  |
| 5    | Restoring Factory Defaults                                                                | 11    |
| 6    | Setting up TCP-IP                                                                         | 12    |
| 6    | Phase 1- Setting up the GSD Controller                                                    | 14    |
| 7    | Phase 2 - Configuring the GSD Controller                                                  | 15    |
| 8    | Phase 3 - Enrolling Door Controls                                                         | 16-18 |
| 9    | Phase 4 - Configuring Users                                                               | 19    |
| 10   | Phase 5 - Configuring Access Levels                                                       | 20    |
| 11   | Phase 6 - Downloading Configuration                                                       | 20    |
| 12   | Enrolling User Fingerprints                                                               | 21    |
| 13   | Correct Finger Placement techniques                                                       | 22-25 |

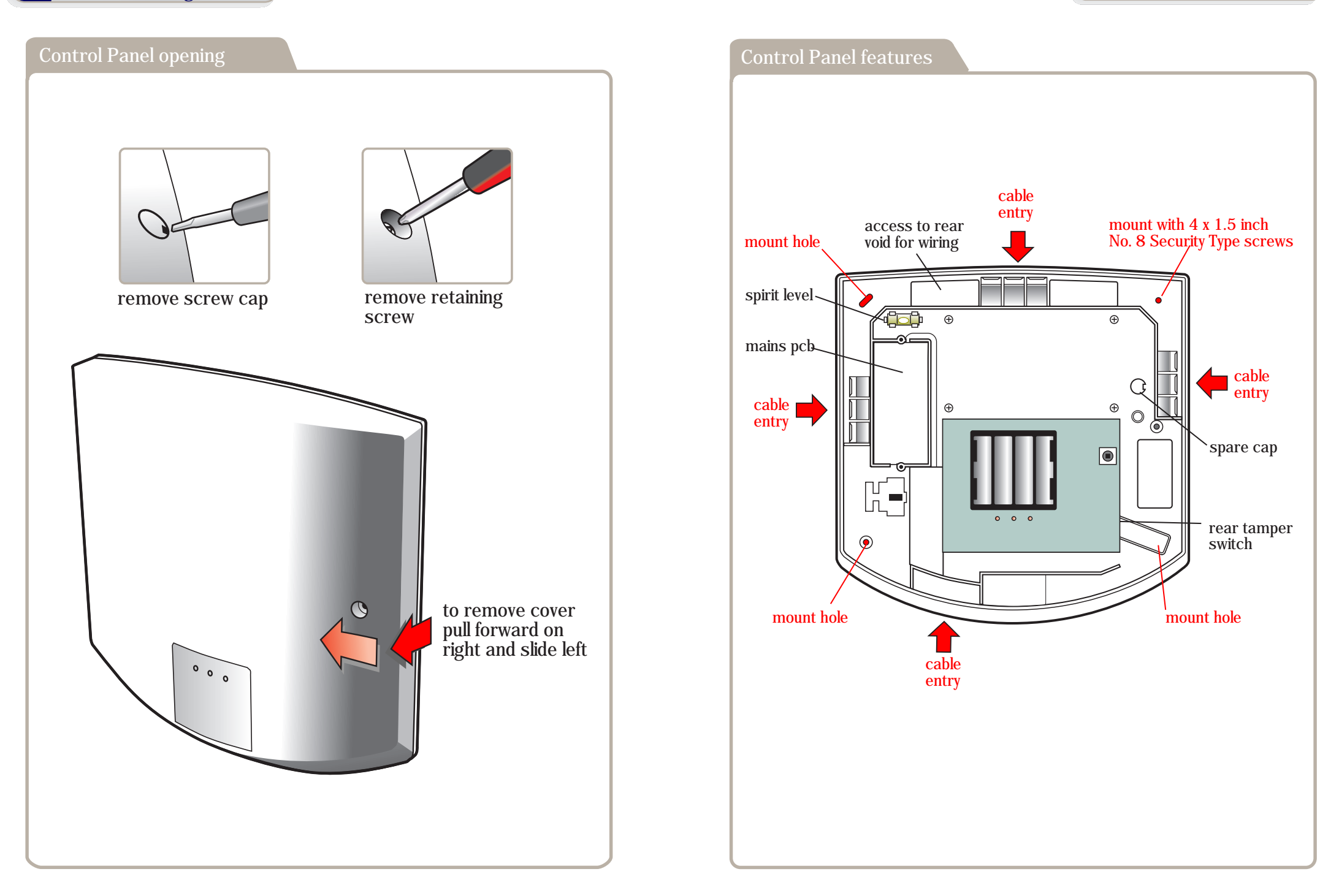

## RS485 Connection to Door Controls

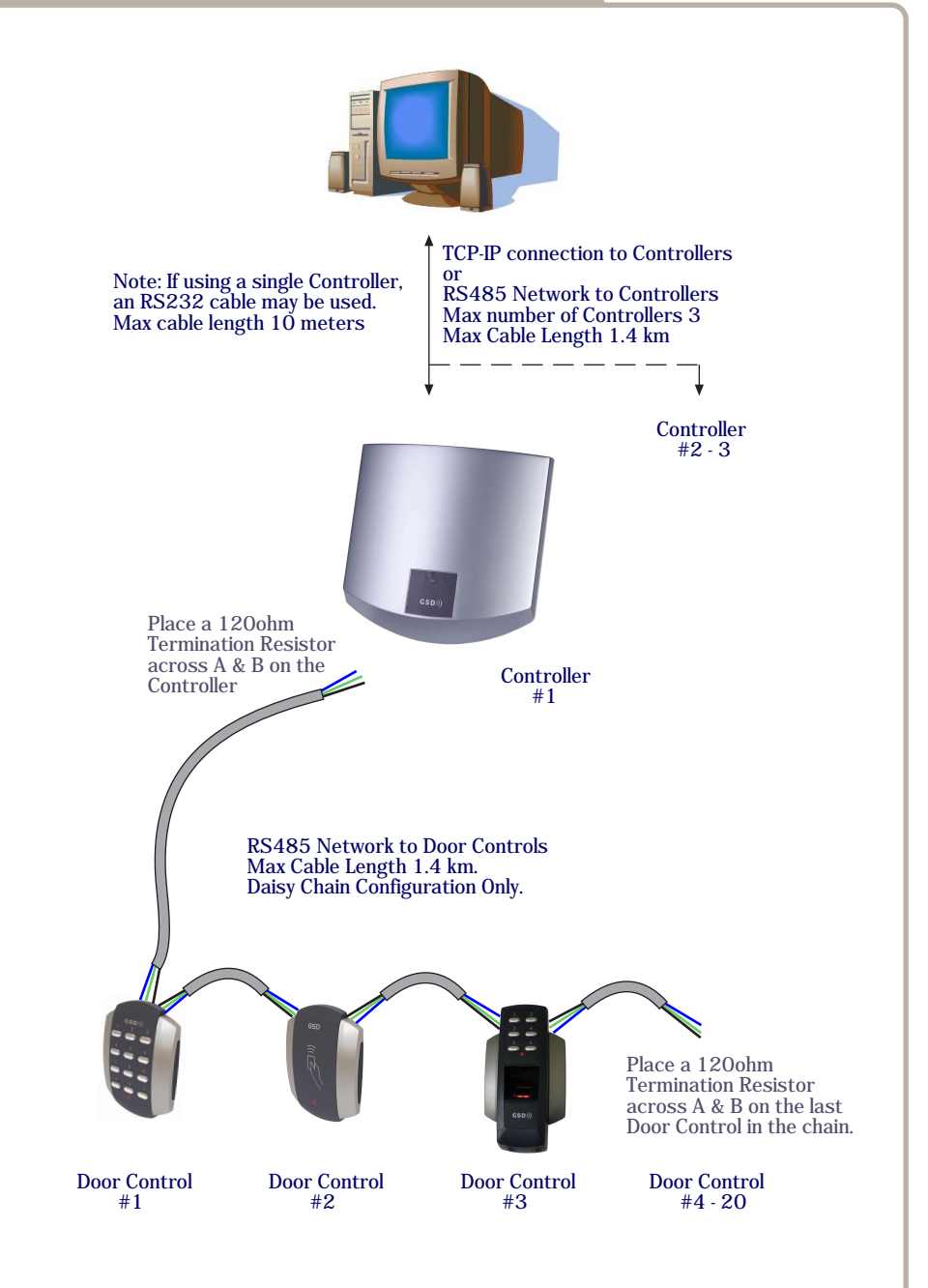

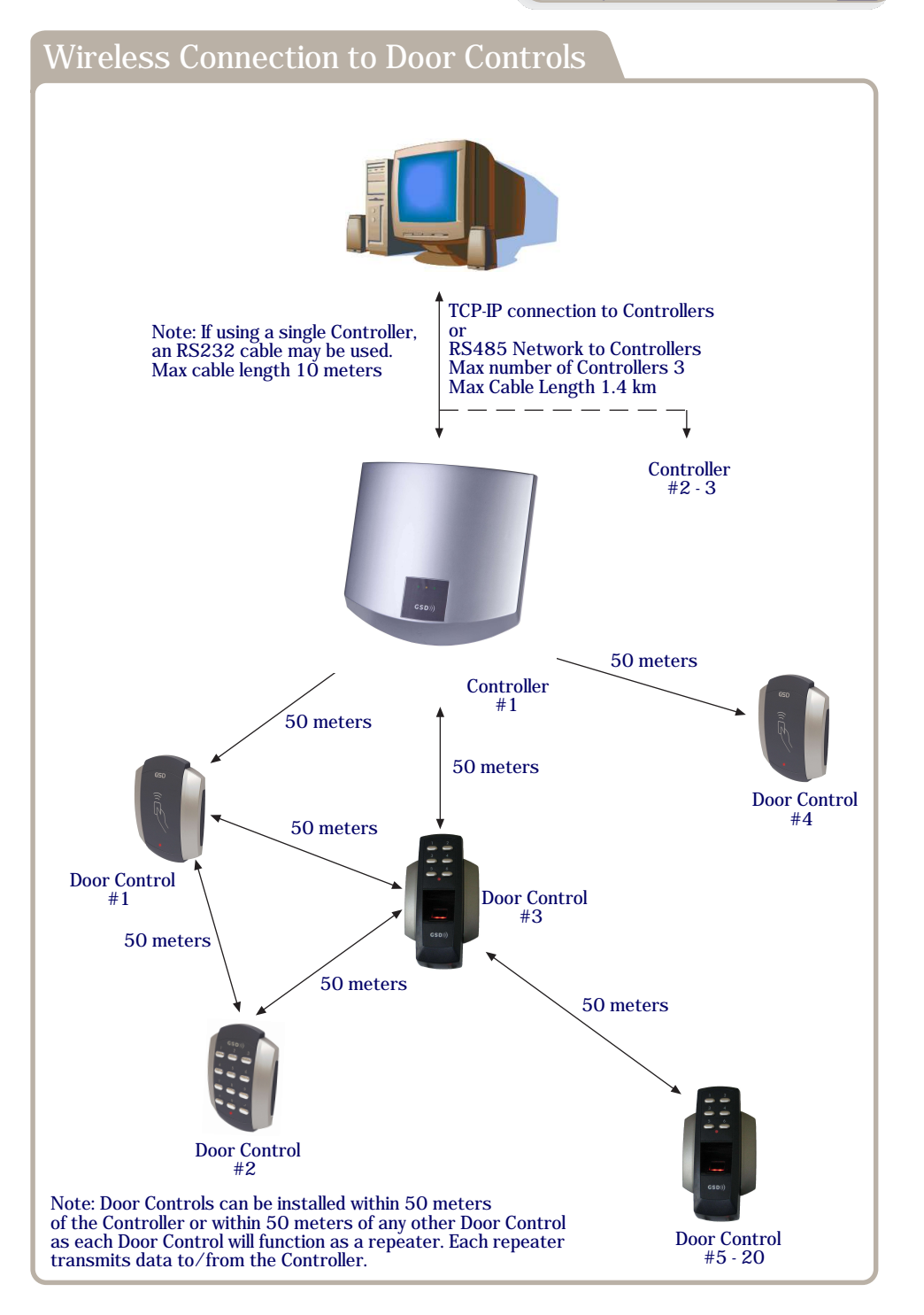

9

## Wiring Diagrams Warning : Installation should only be carried out by a suitably qualified person only. Cable Tie Cable Tie Neutral retaining clips Earth - Live - Fuse Rating : 230VAC 315mA Note : Used ONLY for || PC Network Connections | | Wired 485 Network || can be used for multiple | | Connections. || controllers See page || || 10 for wiring || Door Network PC Direct PC Netwo 200 Main Input Cable 230VAC Pull 0 OP1 **Remove Battery Tab** 0 0 )AT Ø 3V Lithium 0 • TCP\_IP

# Network Diagrams for Single Controller **DB9** Female Serial Cable 10 60 20 70 30 Connect DB9 cable to serial port on PC 80 **4**○ 90 Maximum cable length 10 meters 5 PC Direct Connection can be used, when using ONLY one GSD Controller. Set the Direct address to ALL dip switches OFF (see below) Direct Connect - All Dip Switches OFF

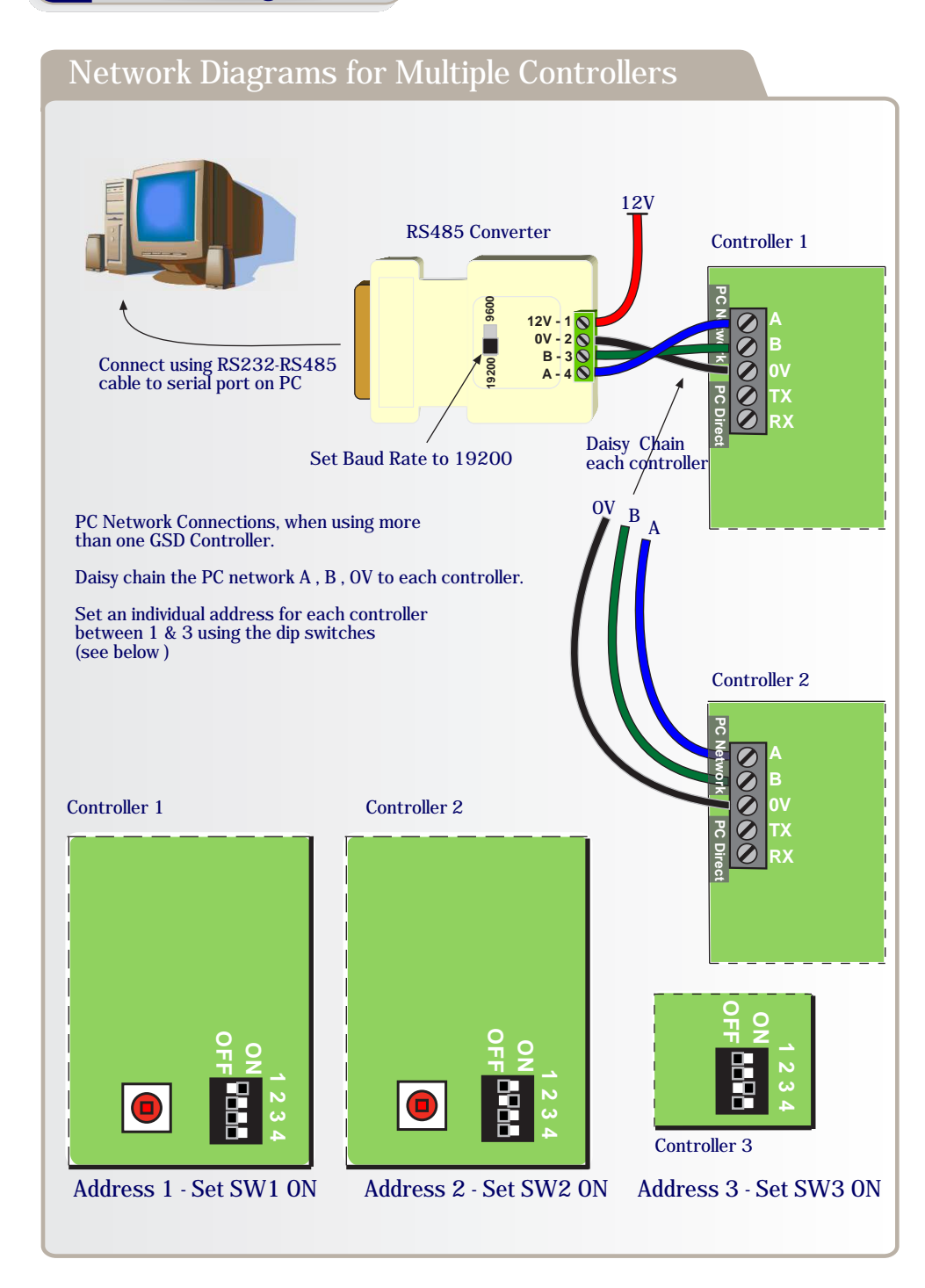

### **Configuring GSD Controller Communications**

#### Step Description

1. Click 'Settings' tab to open communications window. Select the Serial Port Number connected to the Controller.

### Setting the GSD Controller address

The Controller Address is set by configuring the Dip switches as shown below.

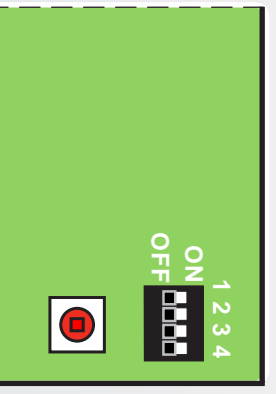

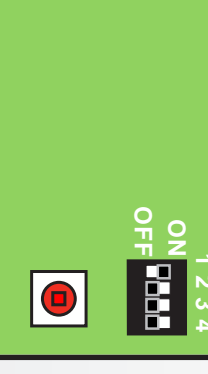

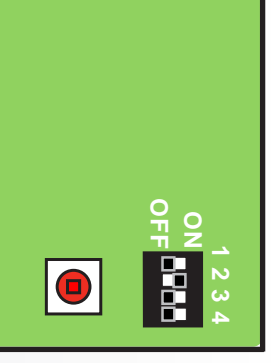

Direct Connect - All OFF Address Note: Address 3 - Set SW3 ON only

Address 1 - Set SW1 ON Address 2 - Set SW2 ON

### **Restoring Factory Settings**

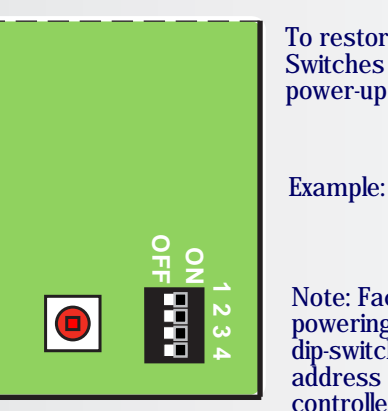

To restore the factory default setting , Set ALL Dip Switches 1,2,3 & 4 to the ON position and then power-up the GSD Controller.

Example: All Dip Switches are set to the ON position.

Note: Factory Default settings will be restored after powering up the controller with All dip-switches ON. The dip-switches's should then be set to the controller address as shown above in section "Setting the GSD controller address"

### Setting up TCP-IP - DHCP

#### Step Description

- 1. Default the Controller. See Restore Factory settings on page 11. The default TCP/IP mode will then be set to DHCP.
- 2. Set the Controller address to address 1. See page 11 for details.

Connecting the Controller to your DHCP LAN.

- 1. Connect the Controller to your LAN using an ethernet cable. The Controller will be assigned an IP address by your DHCP server.
- 2. On the Controller tab, Select TCP/IP with the DHCP option and enter the MAC address of the Controller. The MAC address of the controller can be found on the box or on the Controller PCB. The Controller icon will turn blue when it comes online.

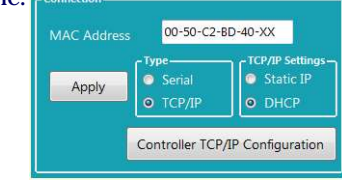

Connecting the Controller directly to a PC using default IP address.

- 1. Connect an Ethernet cable between the Controller and the PC. (The default IP address of the Controller is set to 169.254.1.1)
- 2. Set the IP address on the PC to a similar IP address e.g. 169.254.1.2 Note: If there is no LED activity on your PC's ethernet interface then the PC requires a cross-over cable between the PC and the Controller.
- 3. On the Controller tab, Select TCP/IP with DHCP option and Enter the MAC address of the Controller or Select TCP/IP with Static IP option and enter the default Controller IP address of 169.254.1.1 and click apply.

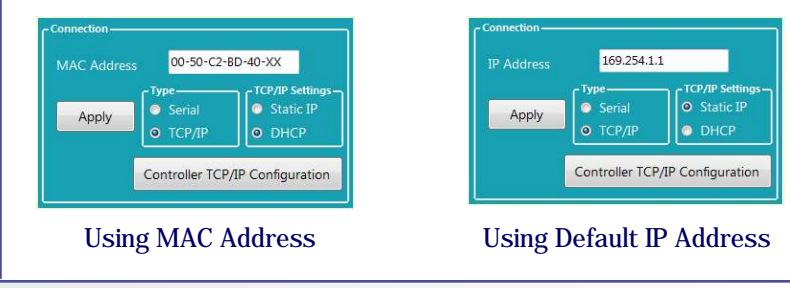

## Setting up TCP-IP - Static IP

#### Step Description

- 1. Default the Controller. See Restore Factory settings on page 11. The Controllers default IP address is 169.254.1.1.
- 2. Set the Controller address to address 1. See page 11 for details.
- 3. Connect the Controller directly to a PC to using an ethernet cable.

Connecting the Controller directly to a PC using default IP address.

- 4. Connect an Ethernet cable between the Controller and the PC. (The default IP address of the Controller is set to 169.254.1.1)
- 5. Set the IP address on the PC to a similar IP address e.g. 169.254.1.2 Note: If there is no LED activity on your PC's ethernet interface then the PC requires a cross-over cable between the PC and the Controller.
- 6. On the Controller tab, Select TCP/IP with Static option and enter the default Controller IP address of 169.254.1.1 and click apply. The Controller icon will turn blue when it comes online. A new IP address can then be sent to the Controller using the "Controller TCP/IP Configuration" button.

Sending a new IP address to the Controller e.g 192.168.1.26.

- 7. Make sure the controller is online and click on the Controller TCP/IP Configuration" button.
- 8. Choose Static IP mode and enter the IP address, Netmask and Default Gateway assigned by your network administrator. Click "Send new settings to Controller". The Controller will now go offline as the new IP Address settings are applied.

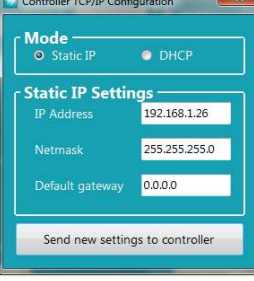

192.168.1.26

Controller TCP/IP Configuration

O DHCP

Apply

9. Connect the PC and Controller to your LAN and enter the new IP address to allow the application to communicate with the Controller.

Note: Reset the IP address on your PC to its original setting for your LAN.

## 14 Operation Instructions

| Phase 1 - Setting up the GSD Controller                                                                                                    |  |  |
|----------------------------------------------------------------------------------------------------|--|--|
| Description                                                                                                    |  |  |
|                                                                                                    |  |  |
| Install the main GSD Controller and power up                                                                                                    |  |  |
| Default the controller immediately via the dip switch settings<br>(see instructions on page 11                                                                                                    |  |  |
| Important! Once powered up and the controller has completed the default<br>the process – reset the dip switches to the correct address positions.<br>(see instructions on page 11)                                                                                                    |  |  |
| Follow instructions on the CD provided to install the GSD PC application.<br>To download the latest drivers, enter the following link in your web browser.<br>http://www.globalsecurity.ie/download/GSDWin Access en-US.zip                                                                                                    |  |  |
| <ul> <li>Open the application</li> <li>A. Log in to the application as the Engineer (not the administrator) with the password 6666.</li> <li>B. Connect to the Controller. Refer to page 12 &amp; 13 for setting up DHCP or Static IP addresses</li> <li>C. The Controller icon will change colour to show that the Controller is on-line.</li> <li>D. Go to the 'Current Events' tab and verify the log messages indicate the controller is on-line.</li> </ul> |  |  |
|                                                                                                    |  |  |

## Phase 2 - Configuring the GSD Controller

| Step | Description                                                                                                    |
|------|----------------------------------------------------------------------------------------------------|
| 1.   | Open the 'Doors' tab in the main menu to add the required number of new doors to be part of this network. 1 door will already be added by default. Click on the "+" button to add new doors. "-" to remove doors.                                                                                                    |
| 2.   | Make sure all doors are 'Enabled' and then click Save.                                                                                                    |
| 3.   | Open the Settings Tab and do a Full Download to the Controller – this gives the Controller a clean set of instructions before beginning to enroll doors onto the network. This will take approximately 1 minute.                                                                                                    |
| 4.   | WARNING! A New Network should only be created on first installation.<br>Creating a new network will overwrite any existing network information<br>and any enrolled Door Controls will be un-enrolled. All Door Controls will<br>have to be defaulted and re-enrolled on the new network that has just<br>been created!<br>A new network is now ready to be created.<br>Go to the 'Controllers' tab and Click on the 'Wireless Network' and then<br>the 'Create a New Network' button.<br>Click Yes on the 'Hit yes if you want to proceed' pop-up.<br>Note: It will take about 20 - 60 seconds to complete. a pop-up will appear<br>when the netwrok has been created. |

### Phase 3 - Enrolling Door Controls

| Step | Description                                                                                                    |
|------|----------------------------------------------------------------------------------------------------|
|      | All Door Controls should be installed at this point and powered up.                                                                                                    |
| 1.   | <ul> <li>All Door Controls must be defaulted before joining a network.</li> <li>Note: Door Controls will be shipped with their factory default settings.</li> <li>Enter Engineer mode on each Keypad Door Control in the following way</li> <li>A. Press X followed by 6666</li> <li>B. Enter 55 -to default</li> <li>C. Press the tick to confirm – the keypad will now go through the process of defaulting itself.</li> <li>D. When this process has complete hit the X button to leave engineer mode and to put the keypad control in the 'Scan Mode' – the Red Led on the Door Control will now be in flicker mode as an indication.</li> <li>E. Repeat the process for all keypad Door Control in the following way</li> <li>A. Enter 6666</li> <li>B. Enter 55 -to default</li> <li>C. Scan Finger to confirm – the Door Control will now go through the process of defaulting itself.</li> <li>D. When this process has complete Scan Finger again to leave engineer mode and to put the Door Control in the 'Scan Mode' – the Red Led on the Door Control will now be in flicker mode as an indication.</li> <li>E. Repeat the process for all Wi-Bio Door Control will now go through the process of defaulting itself.</li> <li>D. When this process has complete Scan Finger again to leave engineer mode and to put the Door Control in the 'Scan Mode' – the Red Led on the Door Control will now be in flicker mode as an indication.</li> <li>E. Repeat the process for all Wi-Bio Door Controls</li> </ul> |
|      | <ul> <li>Enter Engineer mode on each Prox Only Door Control in the following way</li> <li>A. Add a programming card to the Door Control by presenting a card twice on power-up. The security wing must be removed first!</li> <li>B. Present this new programming card to enter Engineer mode.</li> <li>C. Present the programming card again to select "Default mode".</li> <li>D. Present any other card once to default the Door Control.</li> <li>E. When this process has complete the Door Control will be in the 'Scan Mode' – the Red Led on the Door Control will now be in flicker mode as an indication.</li> </ul>                                                                                                    |

### Phase 3 - Enrolling Door Controls Step Description The controller is now ready to allow Door Controls to enroll onto the 2. Network - click the 'Allow Doors to join this Controllers Network' on the 'Controllers' tab to start the controller scanning for new doors that do not already have an address - only DoorControls without an address can enroll – this will avoid other networks and Door Controls in the same building on a different network becoming part of this new network! Note: For Wired 485 Door Controls, right click on the Controller on the right hand side of the application and select 'Manually Assign Address' from the drop down menu. Once all new Door Controls are found by the Controller they will all 'beep' with the number of the next available address/door position on the Controller. e.g. if door 2 is the next available address then all Door Controls will beep at the same time with 2 beeps. This is basically saying that any door can be assigned to this address – it's up to the installer to decide which one. Also – you will notice that the Key back light of the keypad Door Controls will be illuminated with the next available address as well. i.e. Key 2 will be illuminated for this example. Go to the Door control that you want to make door 2 on the network 3. system (it should be beeping 2 times). Press any key on this keypad and the system will automatically assign this door control to door 2 location on the system. Present a card if the Door Control is Prox Only. Note: All other Door Controls will now start beeping with the next available address i.e. '3 beeps' in this instance and so on every time you enroll a new Door Control. The Key back light will also correspond to each address as the system fills up.

## Phase 3 - Enrolling Door Controls

### Step Description

4. Once all Door Controls are enrolled onto the network – go back to the Controller application and click the 'Secure Network' button –this safeguards the systems –if you select another tab on the application this will happen automatically.

5. Select each Door on the application and configure individual settings such as Timed Actions, Relay Times, Ajar Times, Door Option and Alarm Options etc.

IMPORTANT: A timezone must be selected in 'Timed Actions' for one of the options: Card and PIN, Any Card, Card or PIN, or PIN only. If all of these are set to 'inactive' then access will be denied for all cards and PINs on that Door Control.

Example: Disabling cards/fobs, Enabling PIN codes only on a Wi-PIN&Prox Set the Timed Action "Card or PIN" to "Inactive" and setting the Timed Action "PIN Only" to "All day,Every Day". This will grant access for PIN codes and deny access for cards and fobs.

To enable or disable Timed Actions at specific times, select a timezone from the drop-down list instead of "All Day, Every day".

## Phase 4 - Configuring Users

| Step | Description                                                                                                    |
|------|----------------------------------------------------------------------------------------------------|
| 1.   | Enable a User by ticking the 'Enabled' box for each User                                                                                                    |
| 2.   | Assign a Name to the User                                                                                                    |
| 3.   | Assign a UserGroup from the drop-down menu. The Usergroup will<br>determine the access levels for this User. Refer to section below on<br>'Configuring Access Levels' for information on User Groups. |
| 4.   | Assign a Card , PIN number and enroll FingerPrints for the User. Refer to section FingerPrint Enrolment on page 22<br>Click 'save' to transmit these changes to the Controller.                       |

## Phase 5 - Configuring Access Levels

| Step | Description                                                                                                    |
|------|----------------------------------------------------------------------------------------------------|
|      | Access Levels are controlled by creating UserGroups and assigning the UserGroup to a User as described in section 'Configuring Users'.                                                                                                    |
| 1.   | UserGroups are created by combining pairs of DoorGroups with<br>Timezones. Each UserGroup can have up to 6 pairs of DoorGroups and<br>Timezones. Select DoorGroups and Timezones from the drop-down menus<br>to add to the current UserGroup.                                                                                                    |
| 2.   | Timezones are the periods of time for each day of the week that access<br>will be granted. Select times and tick the days of the week this time is valid.<br>4 time periods can be created for each timezone. Select 'Holiday Access'<br>to grant access for holiday periods. Double click on the 'Holiday Access' to<br>add days to the holiday periods. Use the calendar to select these days. |
| 3.   | DoorGroups are created by grouping doors together. e.g. all the entry and<br>exit doors could be grouped together as 'Peremiter Doors'. Select a Door<br>from the 'All available Doors' window and drag it to the 'Doors in Current<br>Door Group' to add it to the Door Group. Repeat for adding each door.                                                                                     |

## Phase 6 - Downloading Configuration

| Step | Description                                                                                                    |
|------|----------------------------------------------------------------------------------------------------|
|      | After all users, access levels and door control settings have been finalised<br>a full download to the controller should be carried out.                                                                     |
| 1.   | Go to the 'Settings' tab and click on 'Download Configuration'. A pop-up<br>window will appear, tracking the status of the download. All settings will be<br>downloaded to the Controller and Door Controls. |

## Enrolling User FingerPrints

| Step | Description                                                                                                    |
|------|----------------------------------------------------------------------------------------------------|
|      | Note: Make sure the USB Fingerprint reader is attached to the PC                                                                                                    |
| 1.   | Select the User for fingerprint enrollment                                                                                                    |
| 2.   | Click on the 'Fingerprints' button.                                                                                                    |
| 3.   | Click on 'Enrol' tick box and place finger on the enrolment reader. An<br>image of the fingerprint will appear on the screen. Ensure that the image<br>quality is good and a value of at least 90% is achieved. Refer to section<br>'Finger Placement' for correct finger placement and example of good<br>quality image. Repeat this process if this is not achieved on first attempt. |
| 4.   | Click 'Save' using a good quality template only. Poor Quality templates can lead to false rejections later when trying to gain access .                                                                                                    |

### **Correct Finger Placement**

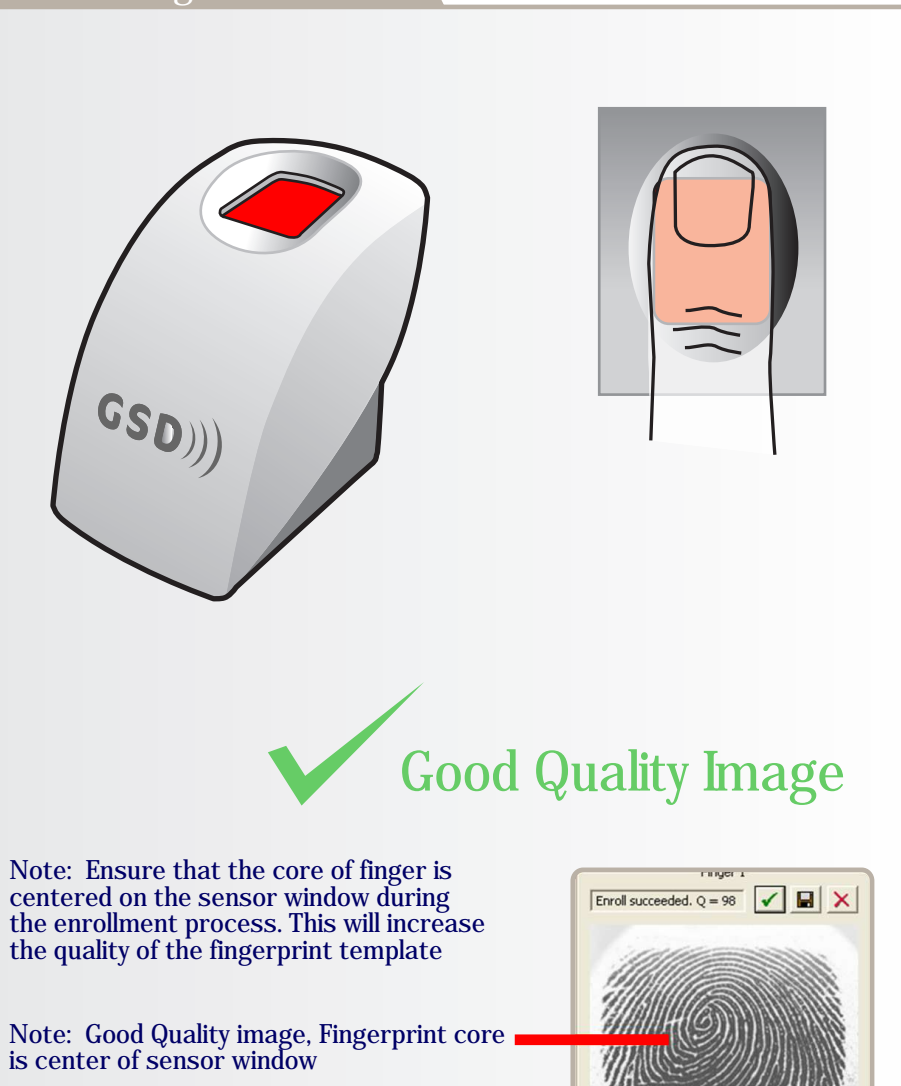

Note: The System does not store the finger print. It uses an algorithm to generate a binary representation using sample points from the fingerprint. It uses this information to then validate each users fingerprint.

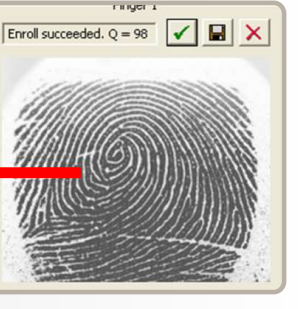

#### **Incorrect Finger Placement**

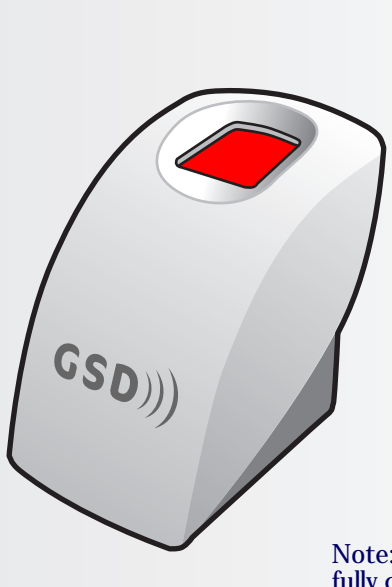

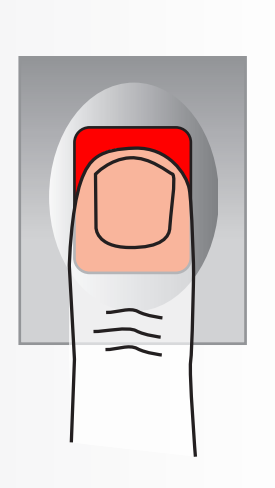

Note: Incorrect placement : finger does not fully cover the sensor window.

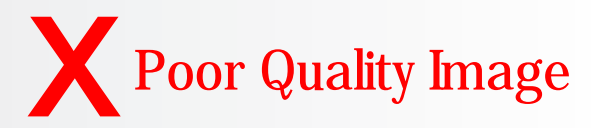

Note: Poor Quality image, No Fingerprint core on sensor window.

This can result in poor template quality that can lead to false rejection issues later when the user is trying to gain access.

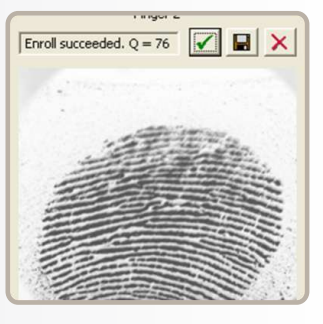

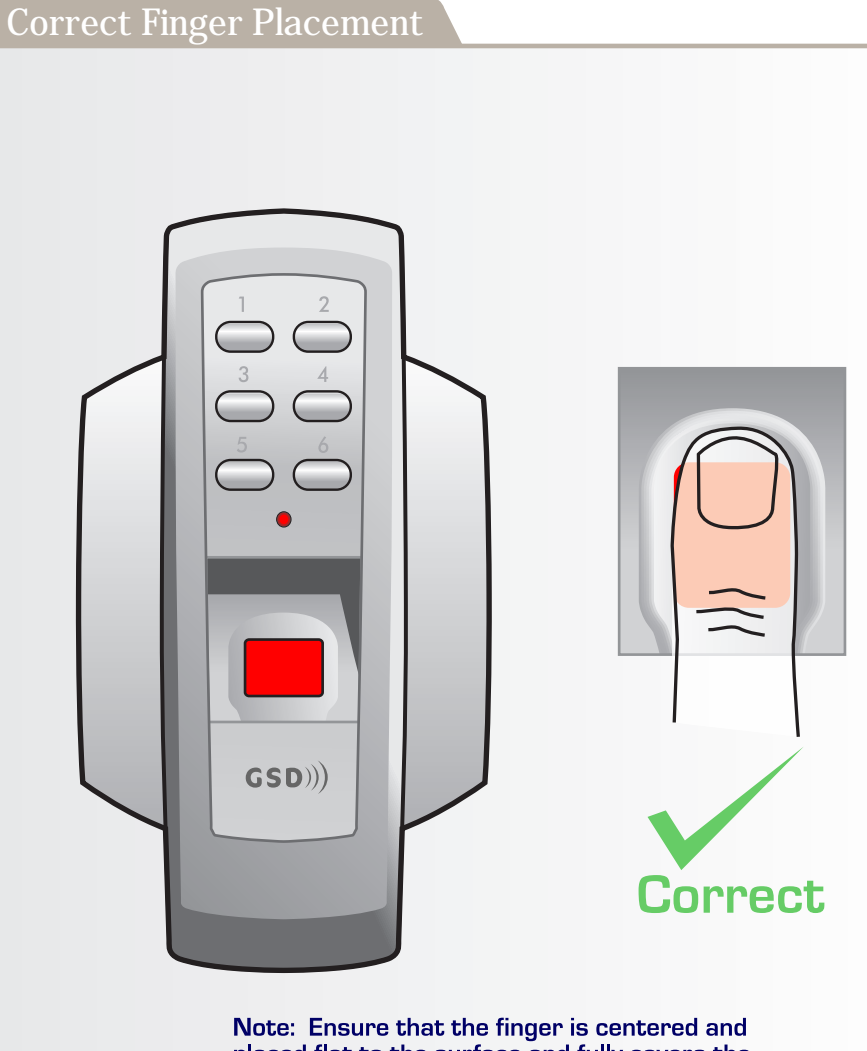

Note: Ensure that the finger is centered and placed flat to the surface and fully covers the sensor window.

Note: Finger must remain on the sensor window until the door control acknowledges that the finger has been scanned by sounding a beep and turning off the red light. This will take approximately 1 second.

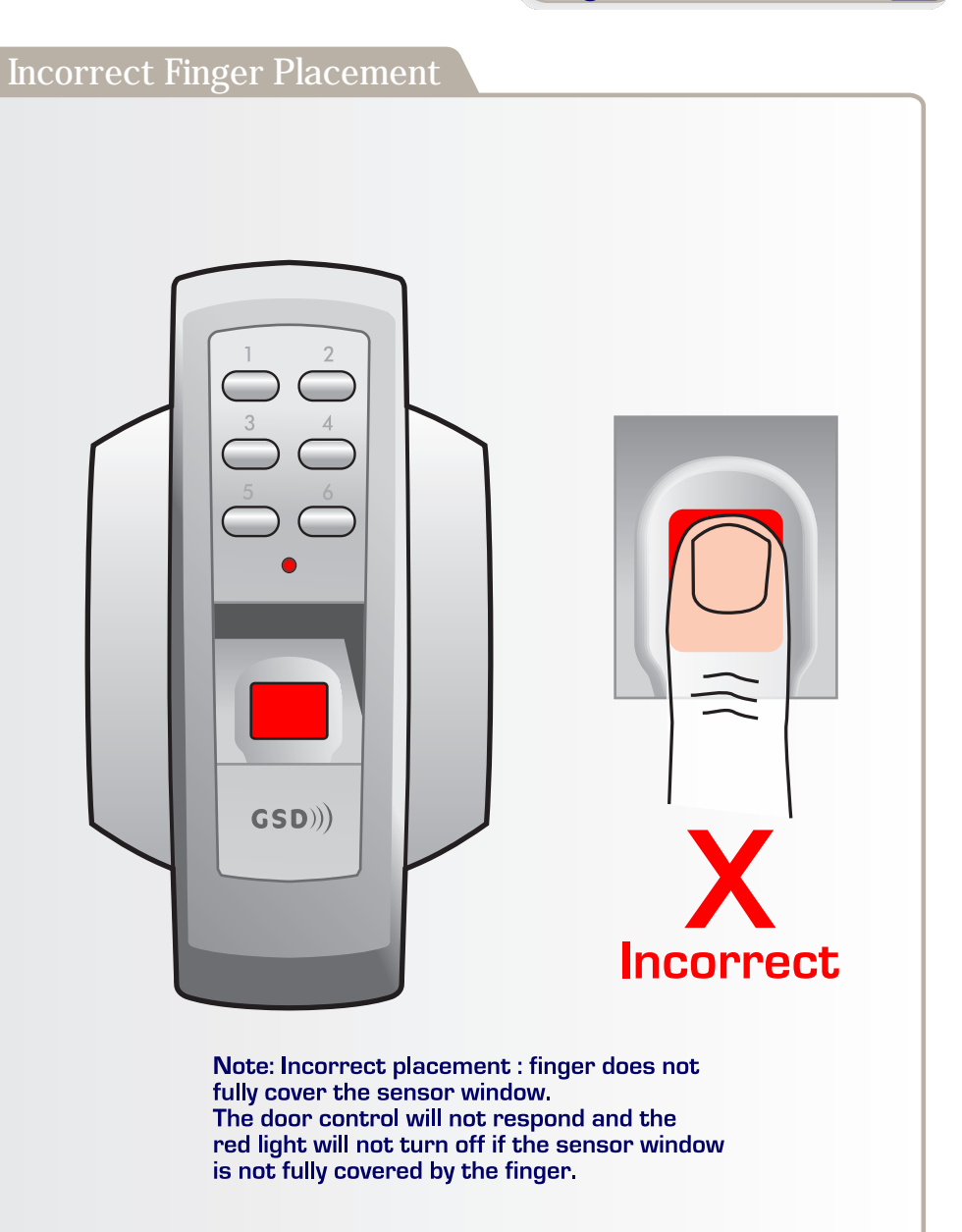

## 26 Installation Record

| Ctrl | Door No. | Door Type | Door Location Name | Walk Test |
|------|----------|-----------|--------------------|-----------|
|      | 1        |           |                    |           |
|      | 2        |           |                    |           |
|      | 3        |           |                    |           |
|      | 4        |           |                    |           |
|      | 5        |           |                    |           |
|      | 6        |           |                    |           |
|      | 7        |           |                    |           |
|      | 8        |           |                    |           |
|      | 9        |           |                    |           |
|      | 10       |           |                    |           |
|      | 11       |           |                    |           |
|      | 12       |           |                    |           |
|      | 13       |           |                    |           |
|      | 14       |           |                    |           |
|      | 15       |           |                    |           |
|      | 16       |           |                    |           |
|      | 17       |           |                    |           |
|      | 18       |           |                    |           |
|      | 19       |           |                    |           |
|      | 20       |           |                    |           |
| 2    | 1        |           |                    |           |
|      | 2        |           |                    |           |
|      | 3        |           |                    |           |
|      | 4        |           |                    |           |
|      | 5        |           |                    |           |
|      | 6        |           |                    |           |
|      | 7        |           |                    |           |
|      | 8        |           |                    |           |
|      | 9        |           |                    |           |
|      | 10       |           |                    |           |

| Ctrl | Door No. | Door Type | Door Location Name | Walk Test |
|------|----------|-----------|--------------------|-----------|
| 2    | 11       |           |                    |           |
|      | 12       |           |                    |           |
|      | 13       |           |                    |           |
|      | 14       |           |                    |           |
|      | 15       |           |                    |           |
|      | 16       |           |                    |           |
|      | 17       |           |                    |           |
|      | 18       |           |                    |           |
|      | 19       |           |                    |           |
|      | 20       |           |                    |           |
| 3    | 1        |           |                    |           |
|      | 2        |           |                    |           |
|      | 3        |           |                    |           |
|      | 4        |           |                    |           |
|      | 5        |           |                    |           |
|      | 6        |           |                    |           |
|      | 7        |           |                    |           |
|      | 8        |           |                    |           |
|      | 9        |           |                    |           |
|      | 10       |           |                    |           |
|      | 11       |           |                    |           |
|      | 12       |           |                    |           |
|      | 13       |           |                    |           |
|      | 14       |           |                    |           |
|      | 15       |           |                    |           |
|      | 16       |           |                    |           |
|      | 17       |           |                    |           |
|      | 18       |           |                    |           |
|      | 19       |           |                    |           |
|      | 20       |           |                    |           |